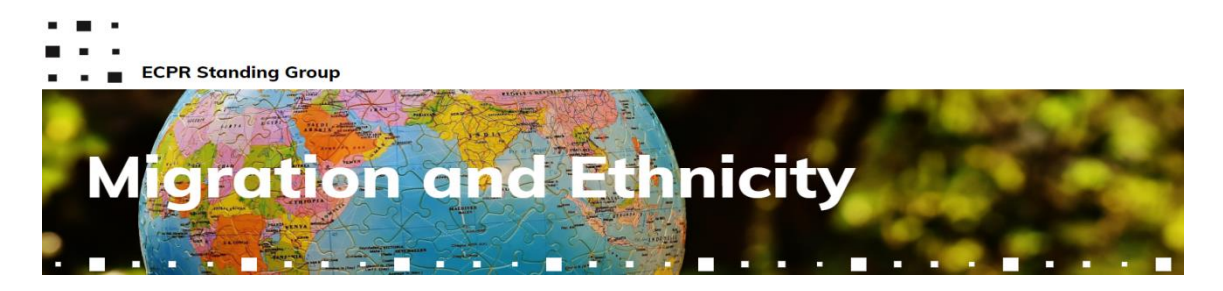

## **Online Seminar Series in Migration and Ethnicity**

## Step-to-step guide to registration to the "Seminar Series" and to each Seminar

Please, follow the indications below, depending on whether:

- <u>Case 1</u>. You have not registered yet to the "Seminar Series" (<u>First time registration</u>) → Start from <u>Step 1</u>;
- <u>Case 2</u>. You have already registered to the "Seminar Series", but not yet to the Seminar (<u>Seminar</u> registration) → Start from <u>Step 2</u>;
- <u>Case 3</u>. You have already registered to the Seminar (already added it to "Your Itinerary") → Go to <u>Step 7</u>.

In any case, remember that you have to log in to your ECPR account!

If you do not have one, you can easily create it **for free** and **regardless of your institutional affiliation** in less than 1 minute!

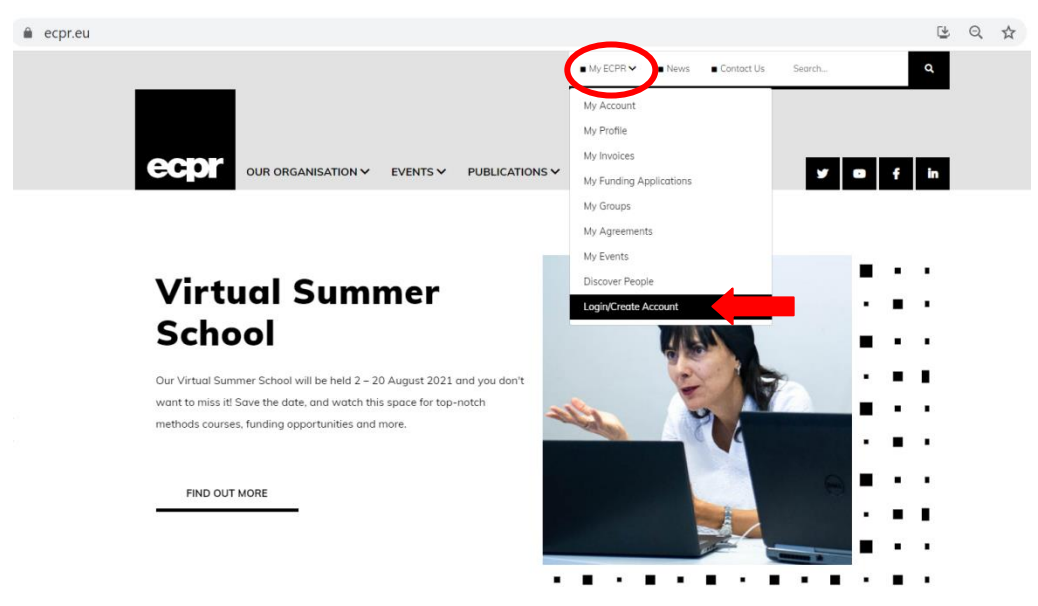

## **Case 1. First time registration to the SG Online Seminar Series**

Step 1. Follow the link here, and click on the "Event Registration" button (right-hand side of the page):

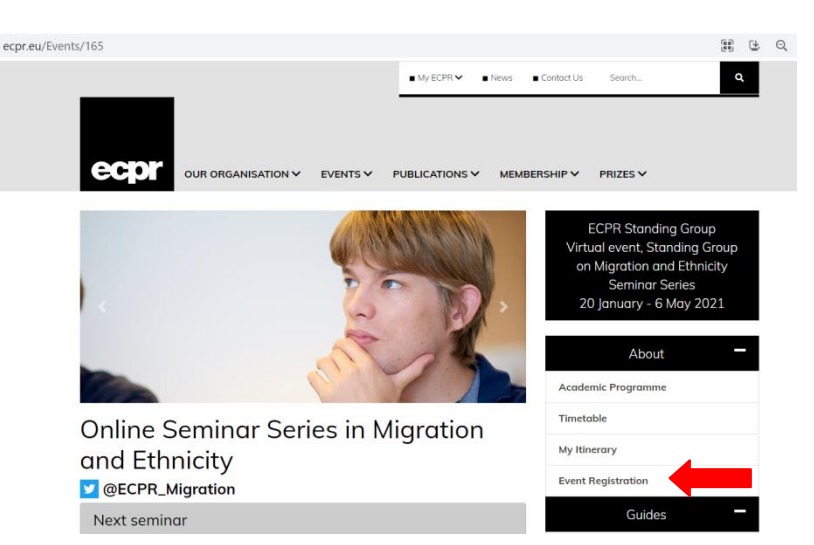

## Step 2. Go to MyECPR/My Events:

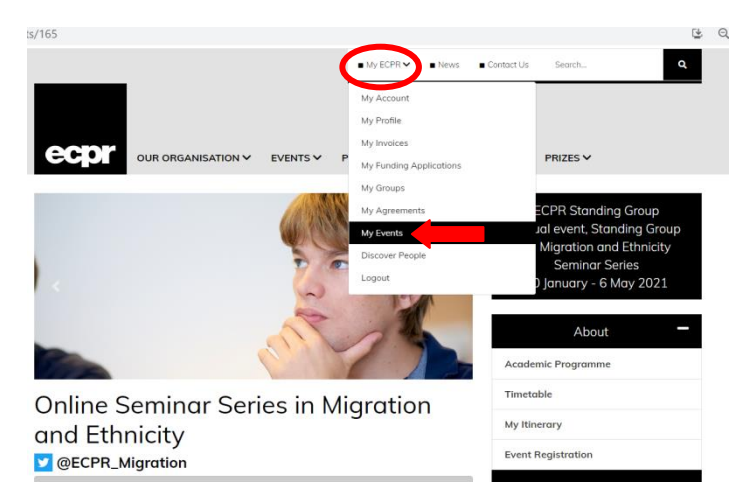

**Step 3**. You will see the "Standing Group Standing Group on Migration and Ethnicity Seminar Series (2021)" event. Click on "**My Itinerary**":

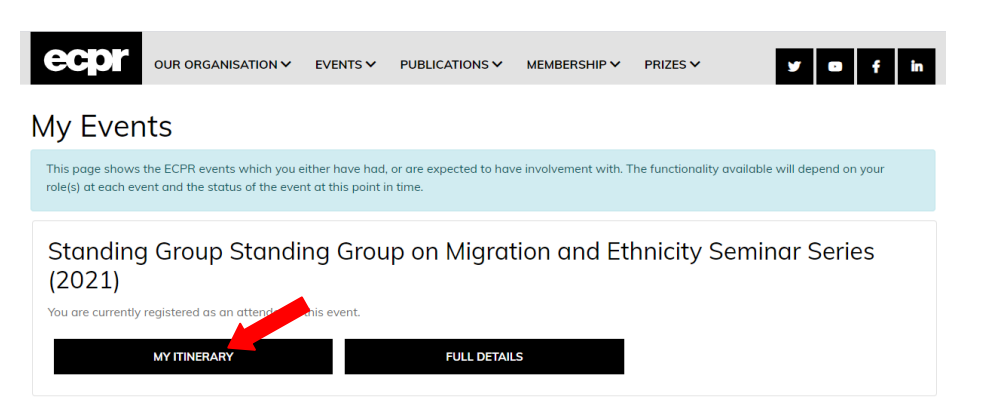

Step 4. Click the "here" button of the blue ribbon on top of your itinerary:

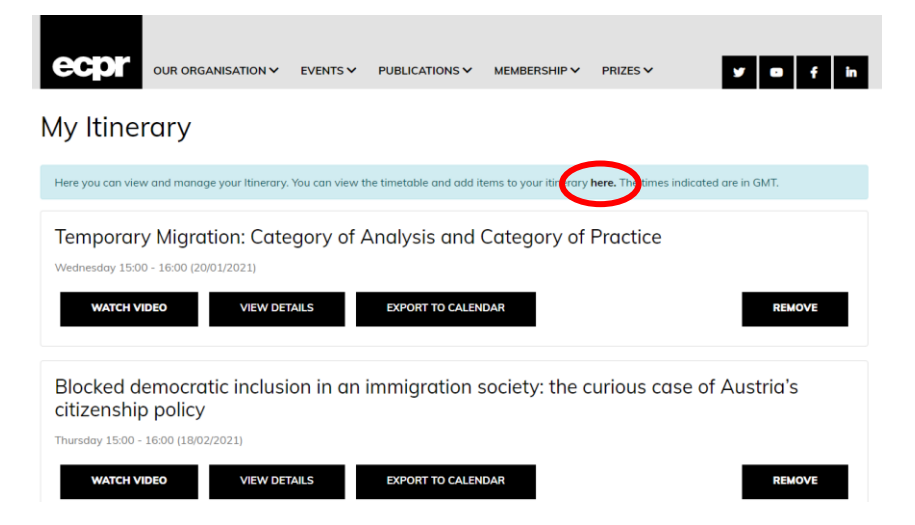

Step 5. On the new page, you will see the new Seminar. Click on the button "Add to itinerary":

|                                                                                                    | ✓ PUBLICATIONS ✓ | MEMBERSHIP 🗸        | PRIZES ¥ S f in                                                                                                    |
|----------------------------------------------------------------------------------------------------|------------------|---------------------|----------------------------------------------------------------------------------------------------|
| Timetable - Standing Group Standing<br>Group on Migration and Ethnicity Seminar<br>Series 2021                                                                                             |                  |                     | ECPR Standing Group<br>Virtual event, Standing Group on<br>Migration and Ethnicity Seminar<br>Series<br>20 January - 6 May 2021 |
| This is the interactive timetable, displaying the time, date<br>The times indicated are in GMT. Further information about<br>the panel title. Please note, this schedule is subject to cha | About –          |                     |                                                                                                    |
| You can view a single day by selecting an item from the Select a day drop-down list or you can use<br>the search box to filter your results.                                               |                  |                     | Academic Programme                                                                                                    |
|                                                                                                    | VIEW             | ITINERARY           | Timetable                                                                                                    |
|                                                                                                    |                  |                     | My Itinerary                                                                                                    |
| Select a day: Thursday - 25/03/2021 🗸                                                                                                    |                  |                     | Event Registration                                                                                                    |
| Show 10  entries Search                                                                                                    |                  |                     | Guides                                                                                                    |
| Activity                                                                                                    | People           |                     | Terms and Conditions                                                                                                    |
| Anti-Racist Mobilisations in Europe: Changes and<br>Continuities<br>Thursday 15:00 - 16:00 (25/03/2021)                                                                                    | None             | ADD TO<br>ITINERARY | Code of Conduct                                                                                                    |
| Code: Anti-Racist Mobilisations in Europe: Changes and Continuities                                                                                                    |                  |                     |                                                                                                    |

Step 6. Then click on the "View itinerary" button found on the blue ribbon of the page:

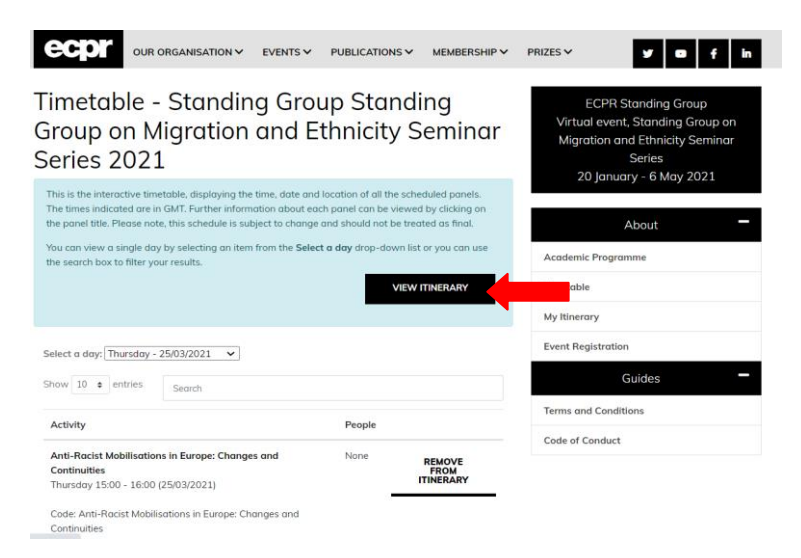

**Step 7**. You are done! The "**Join the session**" button will appear in "Your Itinerary" **15 minutes before the start of the Seminar**.

\*\*\* In case you registered before the day of the Seminar, you will find it by going to "MyECPR/My Events" → "Standing Group Standing Group on Migration and Ethnicity Seminar Series (2021)/"My Itinerary" (Step 2 and Step 3). \*\*\*

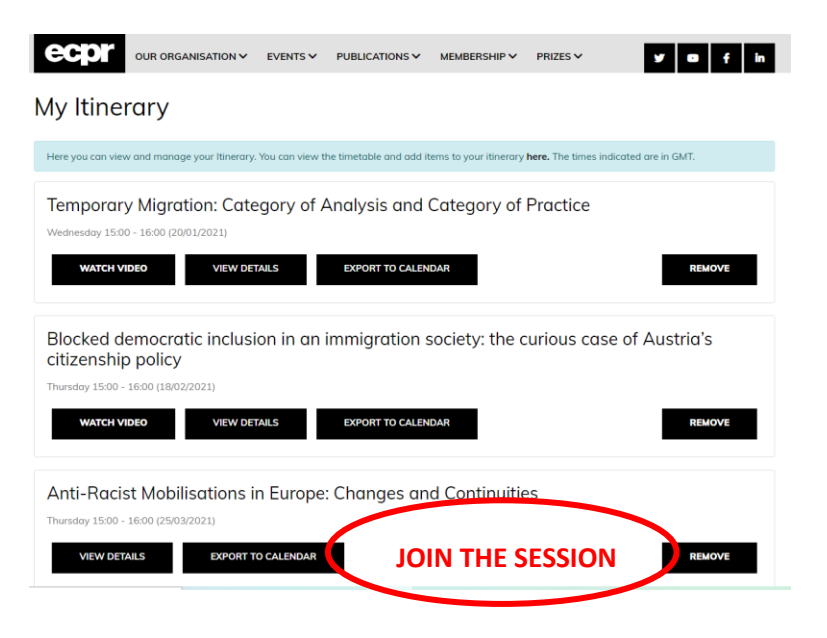